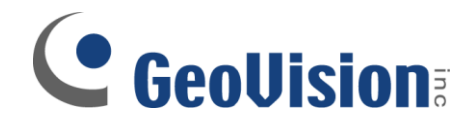

## **Blackberry Setup**

**Document ID: E02B0209** 

**Objectives:** 

## **Blackberry Remote Viewing Setup**

Applicable Multicam version: v8.3 and above

**Connecting to GeoVision DVR** 

- 1. Unzip BBView.zip
- 2. Browse BBView folder which you have just unzipped, double-click and run Setup

|                                                                                                    |                                                                                                    |                                                                                                    | and the second                         |                         |
|----------------------------------------------------------------------------------------------------|----------------------------------------------------------------------------------------------------|----------------------------------------------------------------------------------------------------|----------------------------------------|-------------------------|
| BBView >                                                                                                    |                                                                                                    |                                                                                                    | - + Search                             |                         |
| u Organize 🕶 🏢 Views 👻 🚱 Burn                                                                                                    |                                                                                                    |                                                                                                    |                                        |                         |
| Favorite Links                                                                                                    | Name                                                                                                    | Date modified                                                                                         | Туре                                   | Size                    |
| Documents                                                                                                    | 🔚 data1                                                                                                    | 12/25/2008 1:18 AM                                                                                    | WinRAR archive                         | 457 KB                  |
| Pictures                                                                                                    | data1.hdr                                                                                                    | 12/25/2008 1:18 AM                                                                                    | HDR File                               | 11 KB                   |
| The Maria                                                                                                    | 🔚 data2                                                                                                    | 12/25/2008 1:18 AM                                                                                    | WinRAR archive                         | 145 KB                  |
| <b>Wusic</b>                                                                                                    | ikernel.ex_                                                                                                    | 7/25/2002 7:07 AM                                                                                     | EX_ File                               | 339 KB                  |
| More »                                                                                                    | ] layout.bin                                                                                                    | 12/25/2008 1:18 AM                                                                                    | BIN File                               | 1 KB                    |
| Folders                                                                                                    | Setup                                                                                                    | 4/15/1997 9:46 AM                                                                                     | Bitmap Image                           | 81 KB                   |
| Desktop  ED  Dublic  Public  Public  Public  Public  Public  Public  Public  Public  Dublic  Public  Dublic  Dublic D | Setu<br>Setu<br>Setu<br>File description: Inst<br>Company: InstallShi<br>File version: 6.31.100<br>Date created: 1/30/2<br>Size: 55.0 KB | 9/4/2001 12:23 PM<br>tallShield (R) Setup Laur<br>ield Software Corporatio<br>0.1190<br>2009 10:59 AM | Application<br>figuration Sett<br>file | 55 KB<br>1 KB<br>136 KB |

 Froceed in each step. Select installation path and select Next> to continue

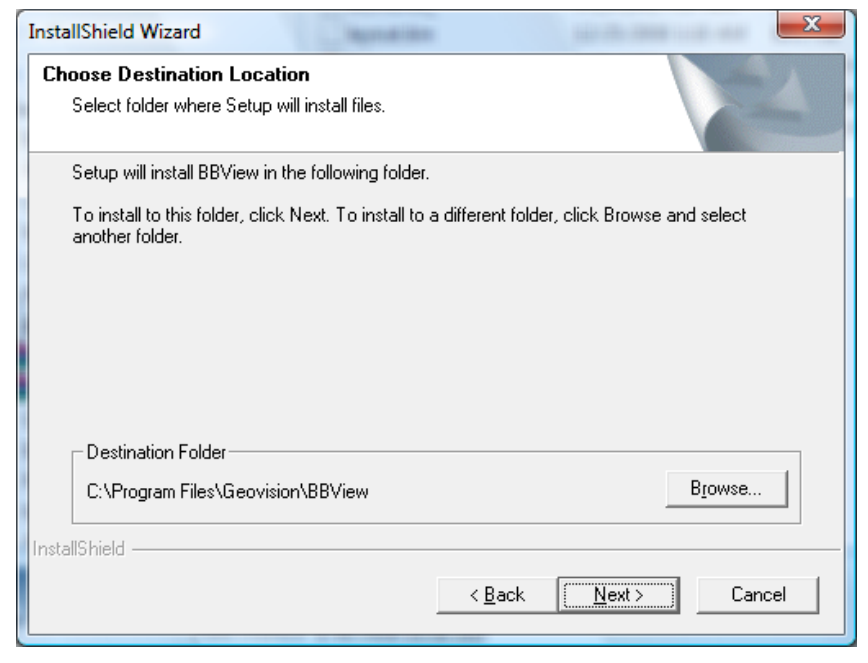

- 4. Proceed until installation has finished
- 5. Connect your BlackBerry via USB to your computer and launch BlackBerry Desktop Manager
- 6. In the menu, select Application Loader, which will display all the applications currently loaded on your Blackberry
- 7. Locate Add button above the applications, click on the button to bring up add application dialog box
- 8. Navigate to the folder as selected in Step 4. By default, the path is C:\program files\geovision\bbview. Locate the file in the folder with .alx extension
- 9. Choose OK and this application will appear in the list along with the other software installed previously

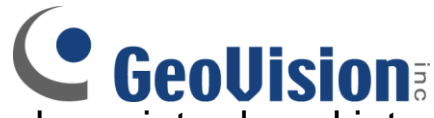

- 10. Once all desired applications have been introduced into the application loader, verify that each of the application has a check mark next to them.
- 11. Click Next which appears below the list of applications
- 12. BlackBerry Desktop Manager will perform synchronization and your BlackBerry may restart
  - Upon rebooting, GeoVision BBView should appear on the applications screen of your device

## **Connecting to GeoVision DVR**

To connect your BlackBerry phone to GV-DVR, follow these steps:

- To activate TCP/IP connection on your BlackBerry, check with your phone service provider for the correct APN (Access Point Name) and configure the APN on your phone. (e.g. go to Options and TCP)
  - For example, T-mobile APN is wap.voicestream.com No username/password is needed
- 14. To connect to GV-DVR, select BBView application installed on your device (normally on Blackberry desktop)
- 15. Select Create Live Connection. In the login screen, enter the IP address, port number, username and password used by GV-DVR.
  - ✓ The default port number is 8866
- 16. Select Connect to initiate connection